## HOW TO DECLARE/CHANGE YOUR MAJOR/MINOR/TRACK ONLINE

| 1) Go to TU Wesbite | http://www.towson.edu/registrar/changingmajor.asp                                                                                                    |
|---------------------|----------------------------------------------------------------------------------------------------|
| 2) Select           | "Change of Major/Minor Form"                                                                                                    |
| 3) Login            | Using your TU Login ID and Password                                                                                                    |
| 4) Complete Form    | If you are only CHANGING YOUR TRACK,<br><u>do not delete anything</u> n your current form. Scroll<br>down to the "Additional Comments" section and<br>type that you are changing your track to |
|                     | If you are DECLARING/ADDING YOUR TRACK,<br>select one of the three options underry6MF Major.                                                                                                   |
|                     | If you are CHANGING OR ADDING A MAJOR OR<br>MINOR, fill in all required fields. Be sure to delete a<br>previous major or minor if you are dropping it.                                         |
|                     |                                                                                                    |

5) Confirmation